## **RSViewME 3.00.01/3.10.00 - Setting up DF1 or DH485** Communications to a Micrologix, SLC, or PLC(DF1 only) processor

Communication setup for Local Shortcut, (Used in order to test run the program on your Windows 2000 or XP box, or running the ME runtime on a windows 2000 Professional or XP Professional box).

Note: Serial DH485 is not supported for local, also note there are no drivers for a PCMK card in the Add Driver Selection window, therefore it is not supported. That is why in this example we are using Serial DF1 for the local. You can also use 1784-PKTX for local DH485 communications if you are using a desktop computer.

Cables for communication between PanelView Plus/VersaView CE device and processor:

| Micrologix: | 2711-NC21, 2711-NC22<br>1761-CBL-AM00 (with null modem adapter) *<br>1761-CBL-PM02 (with null modem adapter) *<br>2711-CBL-PM05 (with null modem adapter) * |
|-------------|----------------------------------------------------------------------------------------------------|
| SLC:        | 2711-CBL-1 W10 (with hun modern adapter)<br>2711-NC13<br>2711-NC13 with 9 pin to 25 pin adapter                                                             |

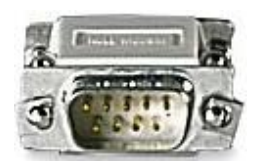

\* null modem adapter: Radio Shack catalog # 26-264

Cables for Windows 2000 runtime/programming-testing to processor:

Micrologix: 1761-CBL-P02, 1761-CBL-PM02 SLC: 1747-CP3 PLC: 1747-CP3 with 9 pin to 25 pin adapter

| Application Explorer       |
|----------------------------|
| ⊡⊶ <mark>af</mark> i df1   |
| 🚊 🍓 RSLinx Enterprise      |
| 🗖 🚺 Communication Setup    |
| 📥 🕂 🔥 df1                  |
| 🖻 🔄 System                 |
| Project Settings           |
| - 🖙 User Accounts          |
| 🛛 👸 Diagnostics List Setup |
| 🛛 🥪 😔 Global Connections   |

Go to RSlinx Enterprise and double click on Communication Setup.

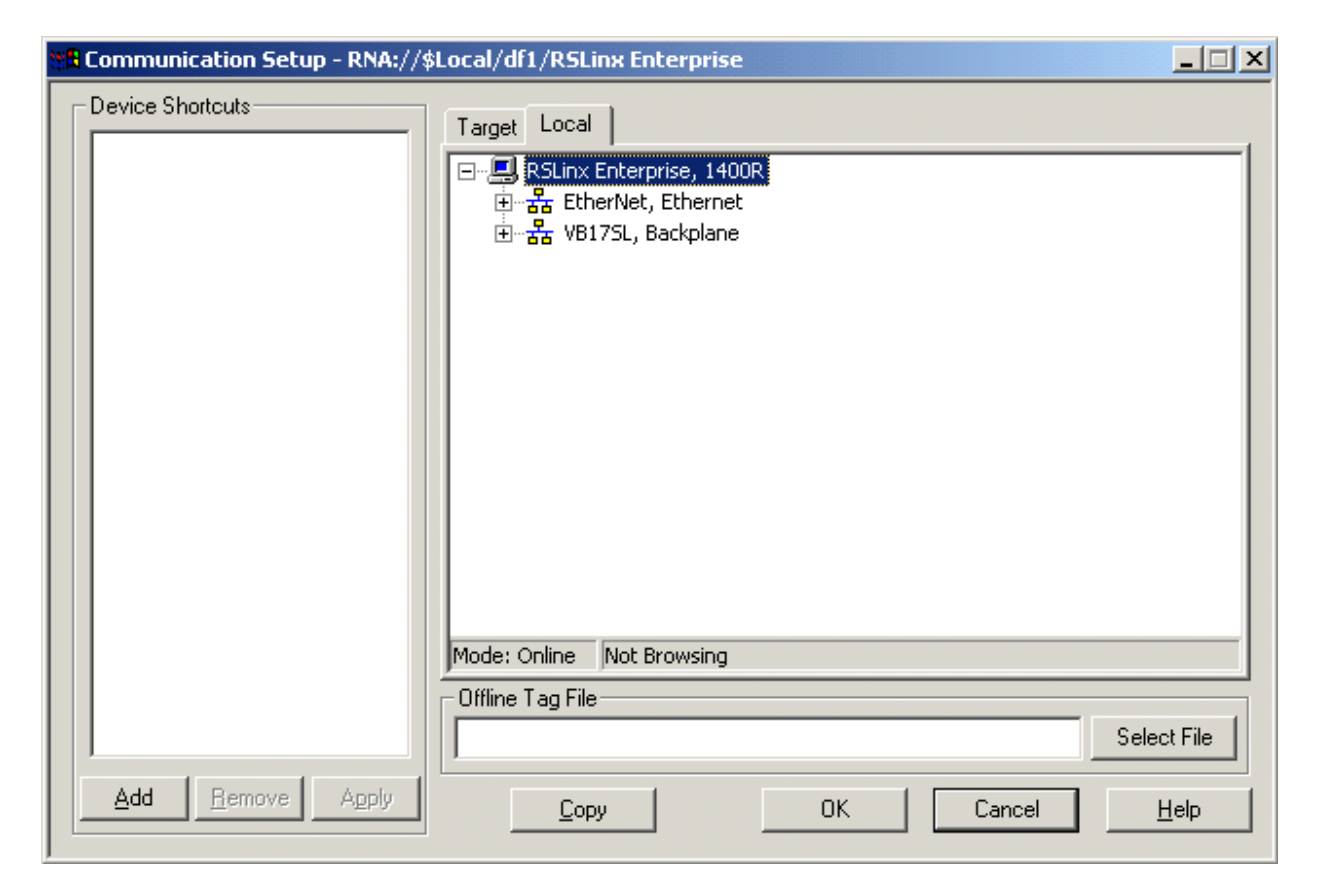

Go to your local tab and do a right click on RSLinx Enterprise and choose Add Driver.

| Add Driver Selection          Available Drivers         Ethernet         Serial DF1 to PLC-5, SLC-5, or Logix platforms         1784-PKTX on DH+         1784-PKTX on DH485         1784-PKTX on Remote I/O         Virtual Backplane (1784-PCICS, 2711P-RN15B)         Serial DH485 (PVPlus/VV-CE)         2711P-RN6 on DH+ (PVPlus/VV-CE)         2711P-RN6 on Remote I/O (PVPlus/VV-CE)         2711P-RN6 on Remote I/O (PVPlus/VV-CE) |
|----------------------------------------------------------------------------------------------------|
| OK Cancel Help                                                                                                    |

Highlight Serial DF1 to PLC-5, SLC-5, or Logix platforms then click on OK.

| Serial-DF1 Properties                                                                            | × |  |
|--------------------------------------------------------------------------------------------------|---|--|
| General Link                                                                                     |   |  |
|                                                                                                  |   |  |
| Name Serial-DF1                                                                                  |   |  |
| COM Port 1                                                                                       |   |  |
| Device PLC_CH0                                                                                   |   |  |
| Station Number 0                                                                                 |   |  |
| Use Auto-configuration.<br>Enable this to use the values on<br>the Link tab as a starting point. |   |  |
| OK Cancel Help                                                                                   |   |  |

Put a check mark next to Use Auto-configuration, and make sure COM Port 1 is chosen if you are going to communicate to a PanelviewPlus, VersaView CE device or a 6182. You can also manually configure the DF1 driver if you happen to know the device, baud rate, error checking, parity etc.

| Communication Setup - RNA://\$ | Local/df1/RSLinx Enterprise                                                                                                    | <u>- 🗆 ×</u> |
|--------------------------------|----------------------------------------------------------------------------------------------------|--------------|
| Device Shortcuts               | Target Local                                                                                                    |              |
|                                | - 문 RSLinx Enterprise, 1400R<br>- 品 DF1P2P, Serial-DF1<br>- 금 1, 1761-xxxx xA MicroLogix 1500, UNTITLED<br>- 品 EtherNet, Ethernet<br>- 品 VB17SL, Backplane |              |
|                                | Mode: Online Browsing: UNTITLED                                                                                                    |              |
|                                | Offline Tag File                                                                                                    | File         |
| Add <u>R</u> emove Apply       | <u>C</u> opy OK Cancel <u>H</u>                                                                                                    | elp          |

You should see your processor under the DF1 driver you just created, if you do not see your processor under your DF1 driver save your application, close out of RSView ME and then restart RSView ME.

| Recommunication Setup - RNA://\$Local/df1/RSLinx Enterprise |                                                                                                    |         |
|-------------------------------------------------------------|----------------------------------------------------------------------------------------------------|---------|
| Device Shortcuts                                            | Target Local<br>RSLinx Enterprise, 1400R<br>- 옮 DF1P2P, Serial-DF1<br>- 응 EtherNet, Ethernet<br>- 움 VB17SL, Backplane<br>Mode: Opline Net Browning |         |
|                                                             | Mode: Online Not Browsing                                                                                                    |         |
| Add <u>B</u> emove Apply                                    | Utiline Tag File Sele Copy OK Cancel                                                                                                    | ct File |

Create a new shortcut by clicking on Add, then give the shortcut a name.

| Communication Setup - RNA://\$Local/df1/RSLinx Enterprise |                                                 |         |
|-----------------------------------------------------------|-------------------------------------------------|---------|
| Device Shortcuts                                          | Target Local                                    | _1      |
|                                                           | ● 器 EtherNet, Ethernet<br>● 器 VB17SL, Backplane |         |
|                                                           | Mode: Online Browsing: UNTITLED                 |         |
|                                                           | Offline Tag File                                | ct File |
| Add <u>R</u> emove Apply                                  | <u>C</u> opy OK Cancel                          | Help    |

Next, associate the shortcut with your processor by highlighting your processor and clicking on the apply button.

| Communication Setup - RNA://s   | \$Local/df1/RSLinx Enterprise   | _ I ×   |
|---------------------------------|---------------------------------|---------|
| Device Shortcuts                | Target       Local         □    |         |
|                                 | Mode: Online Browsing: UNTITLED |         |
|                                 | Offline Tag File                |         |
|                                 | Sele                            | ct File |
| <u>Add</u> <u>R</u> emove Apply | <u>C</u> opy OK Cancel          | Help    |

The Apply button should then be greyed out, meaning the processor has now been associated with the shortcut.

| 🔗 Tag Browser                           | ?                | × |
|-----------------------------------------|------------------|---|
| Select Tag                              |                  |   |
| Folders                                 | Contents of '7'  |   |
| P · · · · · · · · · · · · · · · · · · · | Name Description |   |
| Tag filter:                             | <u>•</u>         |   |
| Selected Tag                            |                  |   |
|                                         |                  |   |
| Home area: /                            |                  |   |
| 0                                       | DK Cancel Help   |   |

After creating an object, double click on the object and go to your Connections tab. You can

directly assign tags by browsing online, click on your browse button , you should see the Tag Browser above.

| 🔗 Tag Browser                    | ? ×      |
|----------------------------------|----------|
| Select Tag                       |          |
| Folders Contents of '/'          |          |
| Description                      |          |
| Refresh Folder                   |          |
| Refresh All Folders NEW SHORTCUT |          |
| Show Server Names                |          |
| New HMI Tag Folder               |          |
|                                  |          |
|                                  |          |
|                                  |          |
|                                  |          |
|                                  |          |
|                                  |          |
|                                  |          |
|                                  |          |
|                                  |          |
| Tag filter: KNone>               | <b>–</b> |
|                                  |          |
| Selected Lag                     |          |
|                                  |          |
| Home area: /                     |          |
| OK Cancel                        | Help     |

Do a right click on your project name and click on Refresh All Folders.

| Select Tag                         |                                                        | ? × |
|------------------------------------|--------------------------------------------------------|-----|
| - Select Tag<br>Folders<br>df1<br> | Contents of '/::NEW SHORTCUT/Online/N Name Description | 7'  |
| <ul> <li></li></ul>                |                                                        |     |
| Tag filter: KNone>                 |                                                        | •   |
| Selected Tag                       |                                                        |     |
| :[NEW SHORTCUT]N7:0                |                                                        |     |
| Home area: /                       |                                                        |     |
|                                    | OK Cancel Help                                         |     |

Expand our shortcut folder by clicking on the plus sign, you should see an Online folder (If not save application, exit out of RSViewME and restart RSViewME, if that does not work reboot your computer then restart RSView ME) with all your processor's datafiles. Highlight your tag address and click on OK.

|                  | Numeric Input Enable Properties                                                                                                    | ×                                                                                                   |
|------------------|----------------------------------------------------------------------------------------------------|----------------------------------------------------------------------------------------------------|
| SHUTDOWN         | General     Label     Numeric     Timing     O       Name     T       Value     →     {::[NEW SHOR]       Optional Exp     →       Enter     →       Enter handshake     ←                                                                                                    | Common Connections<br>ag / Expression Tag Exprn<br>TCUT]N7:0}  ···· ··· ··· ··· ··· ··· ··· ··· ··· |
| NINININI         | Select Tag                                                                                                    | <u>?×</u>                                                                                           |
| NNNNN            | Folders                                                                                                    | Contents of 1/::NEW SHORTCUT/Online/N7                                                              |
| Numeric<br>Entry | <ul> <li>Image: Head of 1</li> <li>Image: Head of 1</li></ul> | Name Description                                                                                    |
|                  | Tag filter:                                                                                                    | <b></b>                                                                                             |
|                  | Selected Tag<br>[::[NEW SHORTCUT]N7:0<br>Home area: /                                                                                                    | OK Cancel Help                                                                                      |

In this example the tag address is ::[NEW SHORTCUT]N7:0 with a tag name of {::[NEW SHORTCUT]N7:0}

| 🏭 Tags - /df1/                                                            | _                                                                                                    |
|---------------------------------------------------------------------------|----------------------------------------------------------------------------------------------------|
| Tag<br>Name: kl<br>Type: Analog V                                         |                                                                                                    |
| Minimum: 0 Scale: 1<br>Maximum: 100 Offset: 0                             | Data Type: Integer                                                                                                    |
| Data Source<br>Type:  C Device C Memory<br>Address:  ::[NEW SHORTCUT]N7:0 | Select Tag<br>Folders Contents of '7::NEW SHORTCUT/Online/N7'                                                                                                    |
| Search For:<br>Tag Name<br>1 kl<br>2<br>System                            | Image: Short Cut       Image: Short Cut         Image: Short Cut       Image: Short Cut         Image: Short Cut                                                                                                    |
|                                                                           | Tag filter:     Image: Content of the second second s |
|                                                                           | Home area: /                                                                                                    |

HMI Tags are done in same similar manner, this time you are associating a Name to the tag address as in the example above, kl is a tag with an address of :::[NEW SHORTCUT]N7:0

| SHUTDOWN         | Numeric Input Ena                                | ble Properties<br>Numeric   Timing  <br>→ kl | Common Connections<br>Tag / Expression | Tag         | Exprn    |
|------------------|--------------------------------------------------|----------------------------------------------|----------------------------------------|-------------|----------|
|                  | Optional Exp                                     | →                                            |                                        |             | •••      |
|                  | 🤗 Tag Browser                                    |                                              |                                        |             | ? ×      |
| NNNNN            | Select Tag                                       |                                              |                                        |             |          |
|                  | Folders                                          |                                              | Contents of '/'                        |             |          |
| Numeric<br>Entry | t. t                                             |                                              | Name                                   | Description |          |
|                  | Tag filter:<br>Selected Tag<br>[k]<br>Home area: | KNone>                                       |                                        |             | <b>_</b> |
|                  |                                                  |                                              | OK Cance                               |             | Help     |

When assigning HMI Tag to an object you will choose the tag name from the appropriate folder, in this case kl is in the root of my df1 project.

After you have successfully tested each screen after pressing rot the whole application by

pressing 🏂 you are now ready to create a runtime.

## **Configuring your Target Shortcut.**

Your Target shortcut will be used to compile your mer file. This is where you will tell RsViewME how you are going to communicate to the processor.

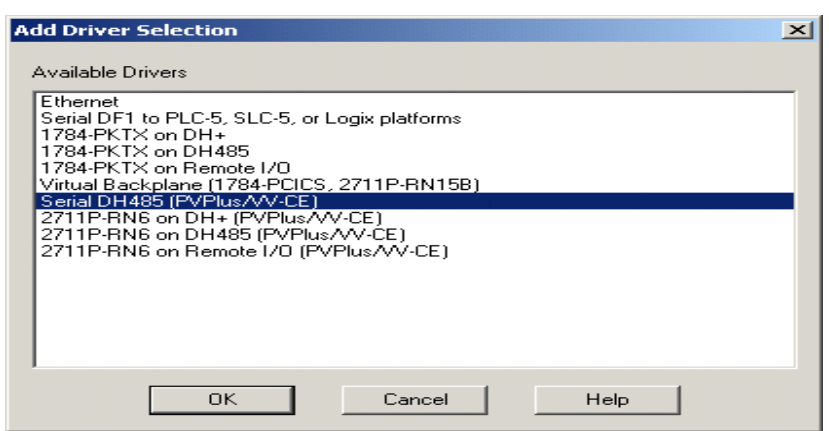

Go to your Target tab and click on Serial DH485(PVPlus/VV-CE).

Note: If you are configuring for Serial DF1 communications you can just click on the copy button to copy your Local Settings to your Target, this will automatically shut down Communication Setup, you should double click on Communication Setup and again and make sure your processor is associated to your shortcut.

| Communication Setup - RNA:// | \$Local/df1/RSLinx Enterprise                                                                                                    |              |
|------------------------------|----------------------------------------------------------------------------------------------------|--------------|
| Device Shortcuts             | Target       Local         ■ RSLinx Enterprise, 1400R         ■ AB DH485, Serial-DH485         ■ I, 1761-xxxx × A MicroLogix 1500, MicroLogix 1500         ● AB EtherNet, Ethernet         ■ AB VB17SL, Backplane |              |
|                              | Mode: Offline                                                                                                    |              |
|                              | Offline Tag File                                                                                                    | ct File      |
| Add <u>Hemove</u> Apply      | <u>C</u> opy OK Cancel                                                                                                    | <u>H</u> elp |

Make sure you also change your channel of your processor from DF1 to DH485, your processor should now appear below your dh485 driver. Make sure you also highlight your processor and click on apply to your existing shortcut.

Note: For DF1 serial communications no changes to your processor need to be made.

| Application                | Tools     | Window | Help |
|----------------------------|-----------|--------|------|
| 📌 <u>T</u> est App         | plication |        |      |
| Create Runtime Application |           |        |      |
| Application Properties     |           |        |      |

Your are now ready to create a runtime file for your Panelview/VersaView-CE device, Click on Application on your top toolbar and click on Create Runtime Application. Your file should be

saved under the default Runtime folder located under c:\Documents and Settings\All Users\Documents\RSView Enterprise\ME\Runtime.

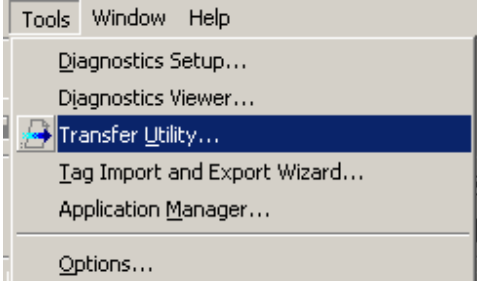

You can either transfer your application via activesync, memory card, Ethernet or df1 to your Panelview/VersaView-CE device. For downloading/uploading Ethernet or DF1 use the Transfer Utility found under tools in RSViewME or Start-->Programs-->Rockwell Software-->RSView Enterprise-->ToolsME-->Transfer Utility.

If you are going to download via Ethernet make sure your panelview plus is in the same subnet as your laptop/desktop. Load your Ethernet driver under you Local tab in Communication Setup and make sure it is browsing as shown below.

| Mode: Online Browsing: E | thernet |        |              |
|--------------------------|---------|--------|--------------|
| Offline Tag File         |         |        |              |
|                          |         |        | Select File  |
| 1                        |         |        |              |
| <u> </u>                 | OK      | Cancel | <u>H</u> elp |

Next goto your Transfer Utility and highlight your Panelview/VersaView-CE device under your Ethernet driver and click on download. If you are getting an error like: "The destination selected is not a valid device. Please select a valid destination and try again." As shown below:

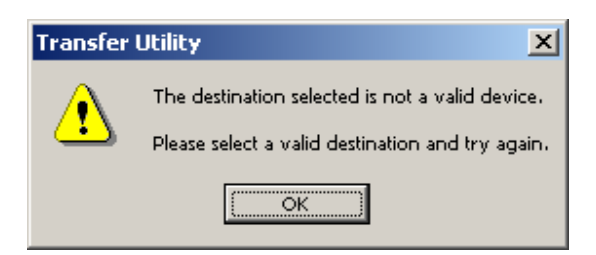

Try deleting your Ethernet driver in your local then re-add it back in again.

For instructions on setting up Activesync on a VersaViewCE/6182(does not work PanelView Plus) see Knowledge Base Document A46335617 - How to connect to the VersaView CE using Microsoft Active Sync and a serial connection.

For instructions on setting up CE device for DF1 downloads/uploads see Knowledge Base Document Q43456884 - Downloading via DF1 to a Panelview Plus or VersaView CE industrial computer

If your are using a memory card to transfer your mer file Move all .mer files into the folder Rockwell Software RsViewME Runtime. If the path does not exist, create it.